Reviewing an Application for Engineering Accelerated Bachelor/ Master of Science or Integrated Bachelor/Master of Engineering

# User Guide

A user guide for the Senior Associate Dean for Graduate Education in the School of Engineering for approving or denying an application for Accelerated Bachelor/Master of Science or Integrated Bachelor/Master of Engineering

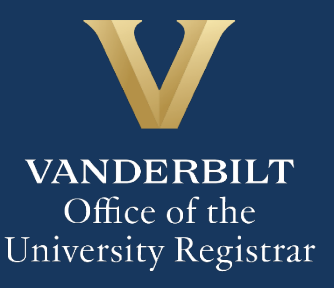

The Kuali workflow application has been implemented for undergraduate students to apply to the Accelerated Bachelor/Master of Science or the Integrated Bachelor/Master of Engineering program. The Senior Associate Dean for Graduate Education in the School of Engineering will utilize the Kuali workflow application to review these applications.

# Contents

| Reviewing the Application        | 3 |
|----------------------------------|---|
| Approving an Application         | 5 |
| Denying an Application           | 6 |
| Sending Back an Application Back | 6 |
| Approval Workflow/Timeline       | 7 |
| Accessing Your Work Queue        | 7 |

# **Reviewing the Application**

1. Once an application has been approved by the student's adviser, the Director of Graduate Studies of the department to which the student is applying, and the undergraduate associate dean, you will receive an email. Click Begin Review to access the form.

| Form Name: ENGINEERING ACCELERATED BACHELORS/MASTER OF SCIENCE OR INTEGRATED BACHELORS/MASTER OF ENGINEERING APPLICATION |
|----------------------------------------------------------------------------------------------------|
| Step Name: GRADUATE ASSOCIATE DEAN APPROVAL                                                                              |
| Your Action: APPROVAL                                                                                                    |
| Begin Review                                                                                                    |
| This email was automatically generated.                                                                                  |

2. Information about the student appears in the Student Information section.

| First Name | Last Name | EMPLID | VUnetID * | Email Address      |
|------------|-----------|--------|-----------|--------------------|
| 1000       |           | 000    | 100.000   | @vand<br>rbilt.edu |

3. The Undergraduate Program Information section reflects the student's current undergraduate major(s).

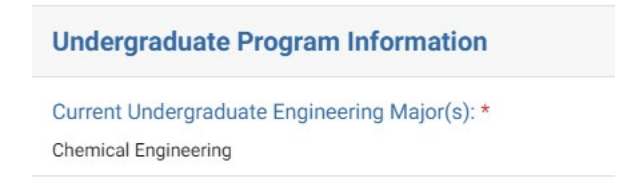

4. The Graduate Program Information section reflects the student's anticipated start and end term for the graduate program, as well as the graduate program to which the student is applying.

| 010   |                                                       |
|-------|-------------------------------------------------------|
| l an  | n applying for the following program: *               |
| A     | ccelerated Degree Program: Master of Science          |
| Inte  | ended start term: *                                   |
| (Fift | h regular semester)                                   |
| S     | pring 2025                                            |
| Ехр   | ected Masters degree graduation term: *               |
| S     | ummer 2026                                            |
| l an  | n applying for the following graduate program (MS): * |
| Bior  | nedical Engineering - MS                              |

5. The student attests to meeting program requirements. Those responses are in the Student Attestations section.

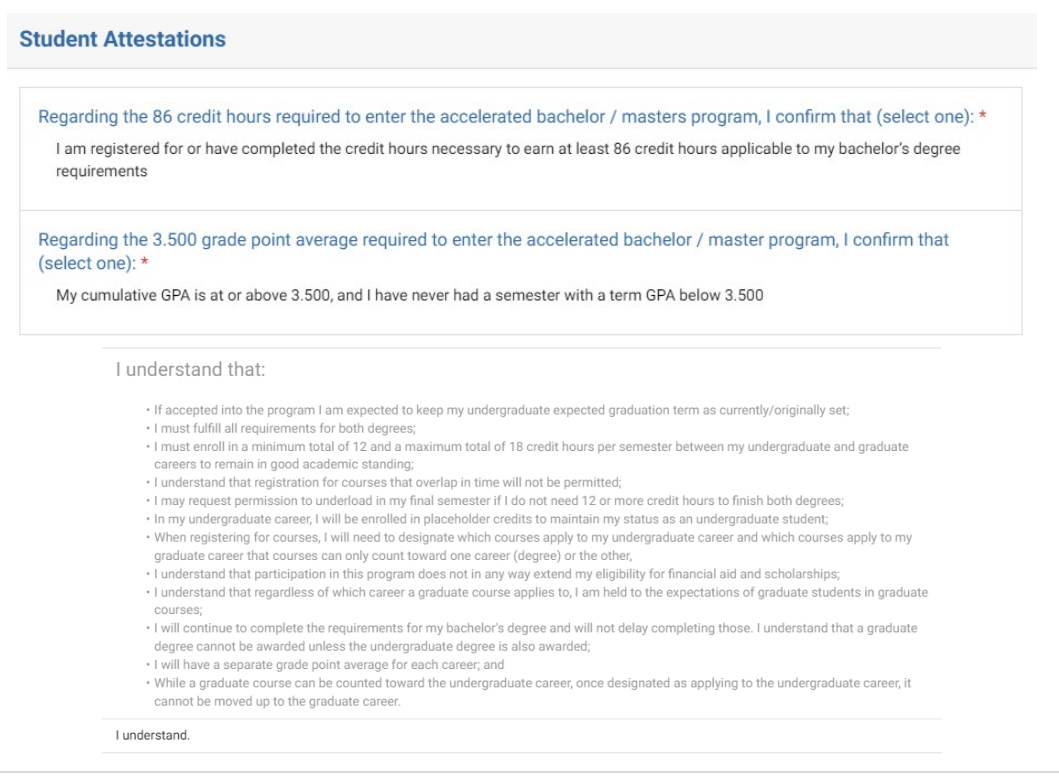

6. The student's adviser attests that they recommend the student for the accelerated or integrated program. This is reflected in the Undergraduate Adviser section.

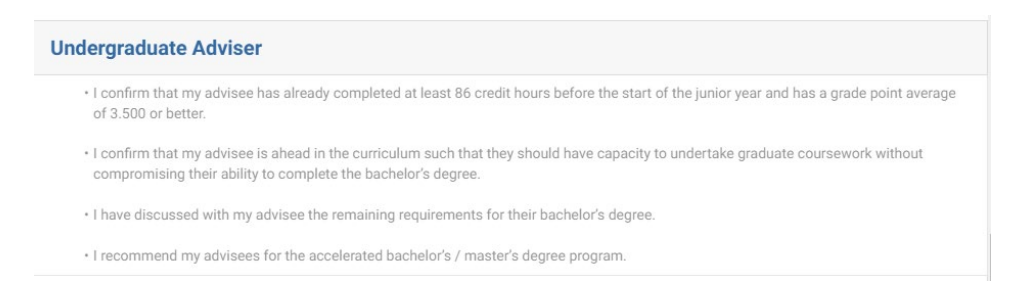

7. The Director of Graduate Studies attests that the student is qualified for the accelerated or integrated program. This is reflected in the Director of Graduate Studies section.

| Director of Graduate Studies                                                                                                    |
|----------------------------------------------------------------------------------------------------|
| I confirm that:<br>• I have discussed with this student the requirements of the master's degree, timeline, and where to find the requirements;<br>• that they understand the rigor of graduate study;<br>• that they know the difference between the thesis and non-thesis option;<br>• that they are qualified for this program. |
| I attest to the above.                                                                                                    |

8. The Senior Associate Dean of Undergraduate Education in the School of Engineering confirms that the student meets the requirements for the accelerated or integrated program. This is reflected in the Senior Associate Dean UGRD Education section.

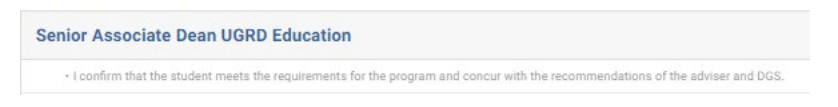

#### **Approving an Application**

1. The selected Engineering Focus is reflected in the Add a Focus section.

| Senior Associate Dean GRAD Education |                           |                                                                                                    |  |
|--------------------------------------|---------------------------|----------------------------------------------------------------------------------------------------|--|
|                                      |                           | I confirm that the student meets the requirements for the program and recommend admission to the program. |  |
| 2.                                   | Click the "I attest to th | e above" box.                                                                                             |  |
|                                      |                           | _[hո] attest to the above.                                                                                |  |

3. Click Approve.

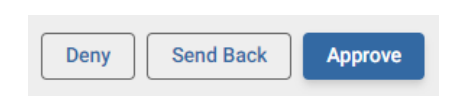

#### **Denying an Application**

1. Click Deny.

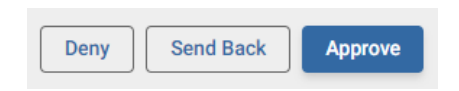

2. The student will be notified via email that the application has been denied.

#### Sending Back an Application Back

If, during the course of your review, you notice something that requires the student, their academic adviser, the Director of Undergraduate Studies, or the Senior Associate Dean for Undergraduate Education to change the application, you can send the application back.

1. Click Send Back.

| Deny | Send Back | Approve |
|------|-----------|---------|
|      |           |         |

2. Select Form Submission to send the application back to the student, Academic Adviser Approval to send the application back to the adviser, DGS Approval to send the application back to the DGS, or Undergrad Associate Dean Approval to send the application back to the Senior Associate Dean for Undergraduate Education. Click Finish.

| Send Back Options                   | × |
|-------------------------------------|---|
| Send back to                        |   |
| Form Submission                     |   |
| Academic Adviser Approval           |   |
| O DGS Approval (ME)                 |   |
| O Undergrad Associate Dean Approval |   |
| Finish                              |   |

3. The student, adviser, DGS, or Senior Associate Dean for Undergraduate Education will be notified via email that the application has been sent back for additional action.

# **Approval Workflow/Timeline**

The Senior Associate Dean for Graduate Education is the final approval step for Accelerated Bachelor/Master of Science or Integrated Bachelor/Master of Engineering applications. Approved applications route to the Office of the University Registrar, which processes the student's admission to the selected graduate program.

# **Accessing Your Work Queue**

In addition to clicking on the "Begin Review" button embedded in the notification emails, you can access your work queue at the following web address: <u>https://vanderbilt.kualibuild.com/app/builder/#/actions</u>.

# Please contact the YES Help Line at <u>yes@vanderbilt.edu</u> or 615-343-4306 if you have questions or need additional assistance.